# Come si blocca l'accesso a YouTube attraverso HTTPS?

#### Sommario

Domanda Ambiente Sintomi Soluzione

#### Domanda

Come si blocca l'accesso a YouTube attraverso HTTPS?

#### Ambiente

AsyncOS 6.x e versioni successive

## Sintomi

Vorrei bloccare l'accesso a YouTube attraverso HTTPS.

## Soluzione

Modalità esplicita (inoltro)

Nota: Verificare innanzitutto che il proxy HTTPS sia stato abilitato.

- Passare a Web Security Manager > Categorie URL personalizzate. Crea una nuova categoria di URL personalizzati.Denominarlo "Blocca YouTube Cat" e immettere quanto segue (entrambi): .youtube.com, youtube.com.
- 2. Inviare le modifiche.
- 3. Passare a Web Security Manager > Identità.

Crea una nuova identità.Denominarlo "Blocca ID YouTube" e impostare questa identità in modo che sia nell'ordine uno.Se necessario, definire i membri in base alla subnet o a indirizzi IP specifici.Impostare su "Nessuna autenticazione richiesta".In basso, fare clic su "Avanzate", quindi su "Categorie URL".Una volta visualizzate le opzioni, selezionare "Block YouTube Cat".Selezionate Fatto (Done).Inviare le modifiche.

- 4. Passare a Web Security Manager > Criteri di decrittografia. Crea un nuovo criterio di decrittografia.Denominarlo "Criterio di decrittografia di YouTube".Andare alla casella di riepilogo a discesa "Identità e utenti:".Scegliere "Seleziona una o più identità".Selezionare l'identità denominata "Blocca ID YouTube".Inviare le modifiche.
- 5. Passare a Web Security Manager > Criteri di decrittografia. Accanto ai nuovi criteri di decrittografia di YouTube è disponibile una colonna chiamata "Filtro URL" (categorie URL prima di AsyncOS 7.x). Fare clic sul collegamento sotto questa colonna (potrebbe essere indicato "criteri globali").Nella parte superiore, è necessario selezionare/aggiungere una categoria personalizzata.Selezionare la categoria URL personalizzati "Blocca YouTube Cat" e impostarla su "Decrittografa".Inviare le modifiche.
- 6. Passare a Web Security Manager > Criteri di accesso. Creare un nuovo criterio di accesso.Denominatelo "Policy di accesso a YouTube".Andare alla casella di riepilogo a discesa "Identità e utenti:".Scegliere "Seleziona una o più identità".Selezionare l'identità denominata "Blocca ID YouTube".Inviare le modifiche.
- 7. Passare a Web Security Manager > Criteri di accesso.

Accanto ai nuovi criteri di accesso di YouTube è disponibile una colonna chiamata "Filtro URL" (categorie URL prima di AsyncOS 7.x). Fare clic sul collegamento sotto questa colonna (potrebbe essere indicato "criteri globali").Nella parte superiore, è necessario selezionare/aggiungere una categoria personalizzata.Selezionare la categoria di URL personalizzati "Blocca YouTube Cat" e impostarla su "Blocca".Inviare e confermare le modifiche.

#### Modalità trasparente (WCCP)

*Nota:* Verificare innanzitutto che il proxy HTTPS sia stato abilitato.

- Passare a Web Security Manager > Categorie URL personalizzate.
  Crea una nuova categoria di URL personalizzati.Denominarlo "Blocca YouTube Cat" e immettere quanto segue (entrambi): .youtube.com, youtube.com.Inviare le modifiche.
- 2. Passare a Web Security Manager > Identità.

Crea una nuova identità.Denominarlo "Blocca ID YouTube" e impostare questa identità in modo che sia nell'ordine uno.Se necessario, definire i membri in base alla subnet o all'indirizzo IP.Impostare su "Nessuna autenticazione richiesta".In basso, fare clic su "Advanced" (Avanzate), quindi su "URL Categories" (Categorie URL).PASSO IMPORTANTE: Una volta visualizzate le categorie, selezionare la categoria URL personalizzato "Blocca YouTube Cat". Inoltre, selezionare la categoria predefinita "Motori di ricerca e portali".Selezionate Fatto (Done).Inviare le modifiche.

 Passare a Web Security Manager > Criteri di decrittografia. Crea un nuovo criterio di decrittografia.Denominarlo Criterio di decrittografia di YouTube.Andare alla casella di riepilogo a discesa "Identità e utenti:".Scegliere "Seleziona una o più identità".Selezionare l'identità denominata "Blocca ID YouTube".Inviare le modifiche. 4. Passare a Web Security Manager > Criteri di decrittografia.

Accanto alla nuova "Criterio di decrittografia di YouTube" è disponibile una colonna denominata "Filtro URL" (categorie URL prima di AsyncOS 7.x). Fare clic sul collegamento sotto questa colonna (potrebbe essere indicato "criteri globali").PASSO IMPORTANTE: Scorrere verso il basso fino alla categoria predefinita denominata "Motori di ricerca e portali".Impostare su "Decrittografa".Inviare le modifiche.

- 5. Passare a Web Security Manager > Criteri di accesso. Creare un nuovo criterio di accesso.Denominatelo "Policy di accesso a YouTube".Andare alla casella di riepilogo a discesa "Identità e utenti:".Scegliere "Seleziona una o più identità".Selezionare l'identità denominata "Blocca ID YouTube".Inviare le modifiche.
- 6. Passare a Web Security Manager > Criteri di accesso.

Accanto ai nuovi criteri di accesso di YouTube è disponibile una colonna chiamata "Filtro URL" (categorie URL prima di AsyncOS 7.x). Fare clic sul collegamento sotto questa colonna (potrebbe essere indicato "criteri globali").Nella parte superiore, è necessario selezionare/aggiungere una categoria personalizzata.Selezionare la categoria di URL personalizzati "Blocca YouTube Cat" e impostarla su "Blocca".Inviare e confermare le modifiche.